## 832 平台订单完结流程

一、输入网址(www.fupin832.com),通过点击页面最上方
 采购人中心
 (如下图)进行登录,直接快速进入"采购人中心"的首页。

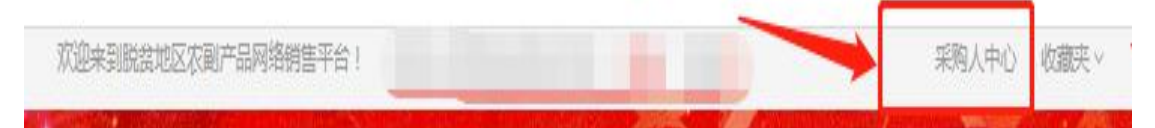

## 二、查看首页的"订单提醒"(如下图)。

| 出た記片<br>・ * market |                                      |                                          |         |                |
|--------------------|--------------------------------------|------------------------------------------|---------|----------------|
| 采购人信               | <sup>111</sup><br>132.年後             | ◎ <sup>收货地址</sup> <b>采购季 €</b>           | 助力乡村    | ③ 我的竞购<br>振兴 ② |
| 待办事项               |                                      |                                          |         |                |
| 8 议价提醒             | 待议价(0)                               |                                          |         |                |
| 意 竟购提醒             | 竟购报价中(0)                             | 竟购报价已截止(3)                               | 竟购未通    | <u>코(2)</u>    |
| 11 订单提醒            | 待支付订金( <mark>2</mark> )<br>待评价(0)  解 | 待支付货款( <b>9</b> )<br>除合同申请管理( <b>3</b> ) | 待发货(0)  | 待验货/验票(0)      |
| ◎ 售后提醒             | 处理异常合同( <b>1</b> )                   | 验货异议(0)                                  | 验票异议(0) | -              |

"待支付订金"、"待支付货款""待发货""待验货/验票"、 "解除合同申请管理"后面数字都要变为(0)即可。订 单为"待评价"状态即可计入本年度农副产品采购总额。 三、"待支付订金"、"待支付货款"处理方式。

1. 点击"待支付订金"、"待支付货款"进入订单页面。

2. 查看订单后面的操作(如下图),点击"支付"或 "支付货款"。

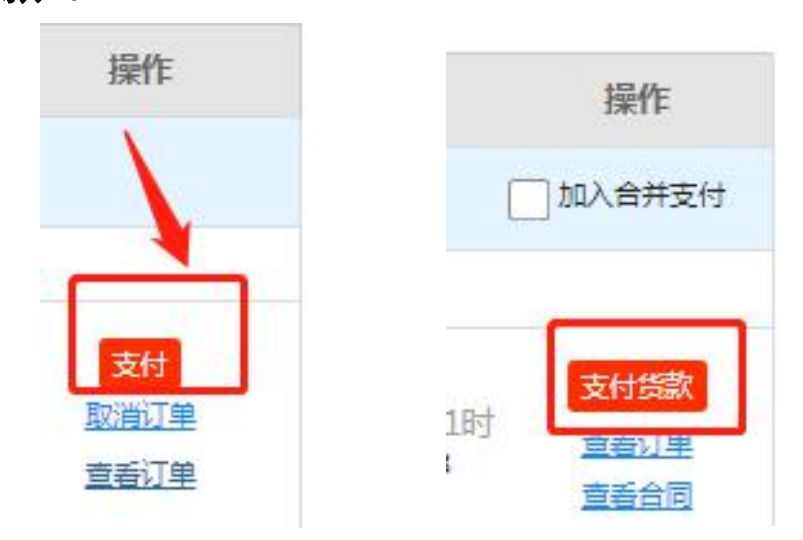

四、"待发货"处理。

"待发货"需要联系供应商在系统操作发货。点击"待发货"进入订单页面。点击订单中的**商品图片**,进入商品详情页,<u>左侧获取电话号码</u>。

| 2     |          |
|-------|----------|
| 供应商等级 | 1 标识指南   |
| 认证信息  | 2 🚨 🗊 🔂  |
| 政府背书  | ۵ 🖞 🕲    |
| 所在地区  | 河北省 石家庄市 |
| 联系电话  | 默认客服     |
| 企业资质  | 宣看企业资质   |

五、"待验货/验票"处理。

1. 点击"验货/验票"进入订单页面。

2. 查看订单后面的操作(如下图),点击"开始验货"。 再点击"确认验货验票",完成操作。

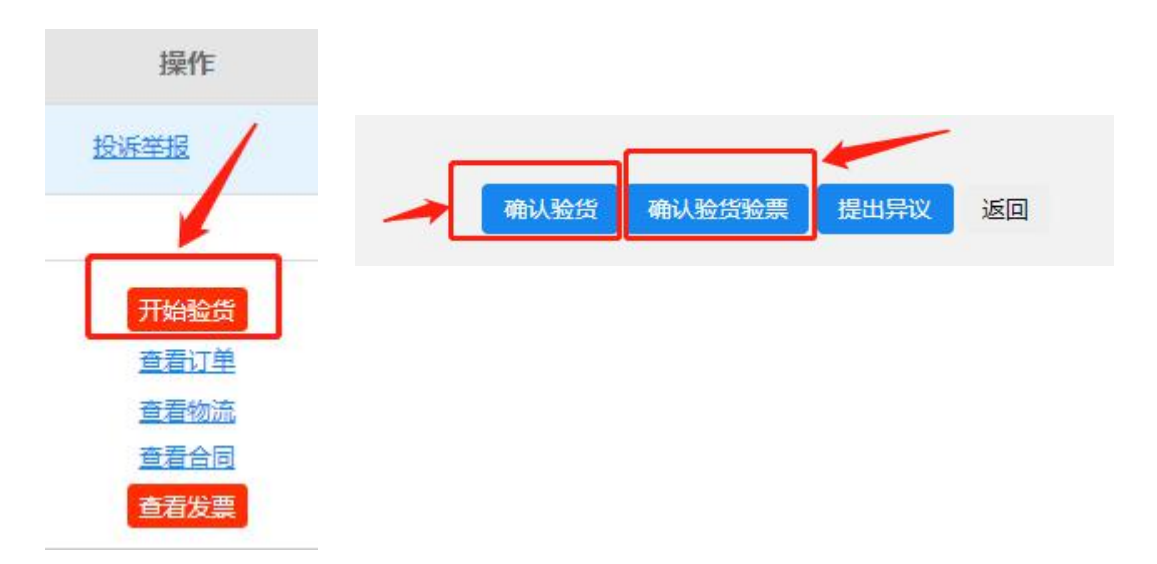

备注:如点击"确认验货",后期还需再重复以上步骤进行 "验票"操作。

六、"解除合同申请管理"处理。

1. 点击"解除合同申请管理",进入详细页面,点击"待
 采购人确认"(如下图)。

待供应商确认 待采购人确认 全部 申请编号 合同编号

2. **查看**订单后面的操作(如下图), 点击"处理"再点击 "同意", 即可成功解除。

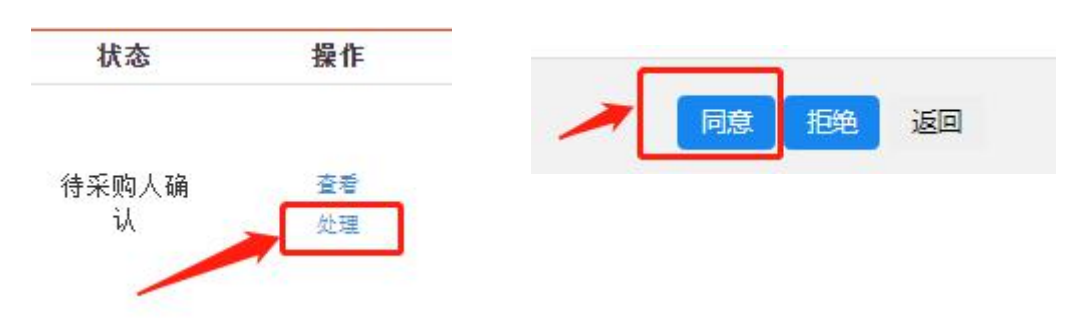